## View Paid Invoices

Last Modified on 06/20/2023 3:01 pm PDT

Go to **Invoices** and view the Invoice Summary section.

To identify all the paid invoices:

- 1. Click the *Filter* button and then set the *Status* to *Paid*.
- 2. Click **Add Filter**.
- 3. The **Invoice Summary** table will update to show only the invoices with a status of *Paid*.